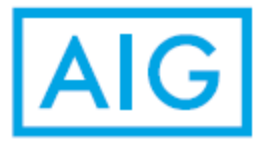

## **AIG Retirement Services**

# 403(b) Online Enrollment / Rejection Steps

### Step 1: Enroll

| AIG Retirement Services                            | ABOUT US                | FINANCIAL<br>EDUCATION                       | NEWS                  | CONTACT US                   |                                         | IGN IN                                       | SEARCH Q |
|----------------------------------------------------|-------------------------|----------------------------------------------|-----------------------|------------------------------|-----------------------------------------|----------------------------------------------|----------|
| See a brighter future<br>for your retirement.      | 25                      |                                              | ALL                   |                              | USERNAME<br>PASSWORD                    |                                              |          |
| PLAY VIDEO                                         | T                       | R                                            |                       |                              | SIG<br>SPONSORT<br>FORGOT <u>USERNA</u> | N IN<br>IT <sup>®</sup> ACCESS<br>ME OR PASS | word     |
| Enroll and start saving in your<br>employer's plan | ENROLL                  | — OR —                                       | Already               | y enrolled? Reg<br>account o | ister to access your<br>online          | 0                                            | IIGISTER |
|                                                    | Ţ                       |                                              |                       |                              |                                         |                                              |          |
|                                                    | Visit<br>https<br>and o | the website<br>:://www.aigr<br>click on ENRC | <u>s.com/h</u><br>)LL | <u>ome</u>                   |                                         |                                              |          |

#### Step 2: Access Code

| Let's start with your plan<br>Executions of down't take long at all, but give us a few details and we'll get started<br>Amount take [] | Enter Access Code:<br>09248003 |
|----------------------------------------------------------------------------------------------------|--------------------------------|
| Attendings True preventy is important for us. Name in forma many simulation are preventy publicy.<br>It is tight from                  |                                |

## Step 3: Personal Information

| Incide Security Social                          |                     |
|-------------------------------------------------|---------------------|
| Min .                                           |                     |
| First lases                                     |                     |
|                                                 |                     |
|                                                 |                     |
| Last Rem                                        |                     |
|                                                 |                     |
| Trans. of Same                                  |                     |
|                                                 |                     |
|                                                 |                     |
| FIRE FLAN                                       |                     |
|                                                 |                     |
| We found this plan                              |                     |
| we lound this plan                              |                     |
| Once you begin, enrollment doesn't take long.   |                     |
|                                                 |                     |
|                                                 | r the requested     |
| THE MOODY BIBLE INSTITUTE OF CHICAGO PERSO      | onal information on |
| Tax Sheltered 403(b) the n                      | ext page and click  |
| View plan details                               | PLAN. Click         |
| CON <sup>-</sup>                                | TINUE on next page  |
| and e                                           | enter additional    |
| perso                                           | onal information.   |
| BACK CONTINUE Click                             | CONTINUE.           |
|                                                 |                     |
| All about you                                   |                     |
| Left's get acquirement - twee are the function. |                     |
| Annual Contract Contract Contract Contract      |                     |
|                                                 |                     |
| 11.112 ·····                                    |                     |
|                                                 |                     |
|                                                 |                     |
|                                                 |                     |
|                                                 |                     |
|                                                 |                     |
|                                                 |                     |
| Address Line 7                                  |                     |
|                                                 |                     |
|                                                 |                     |
|                                                 |                     |
|                                                 |                     |
|                                                 |                     |
|                                                 |                     |
|                                                 |                     |
|                                                 |                     |
|                                                 |                     |
|                                                 |                     |
|                                                 |                     |

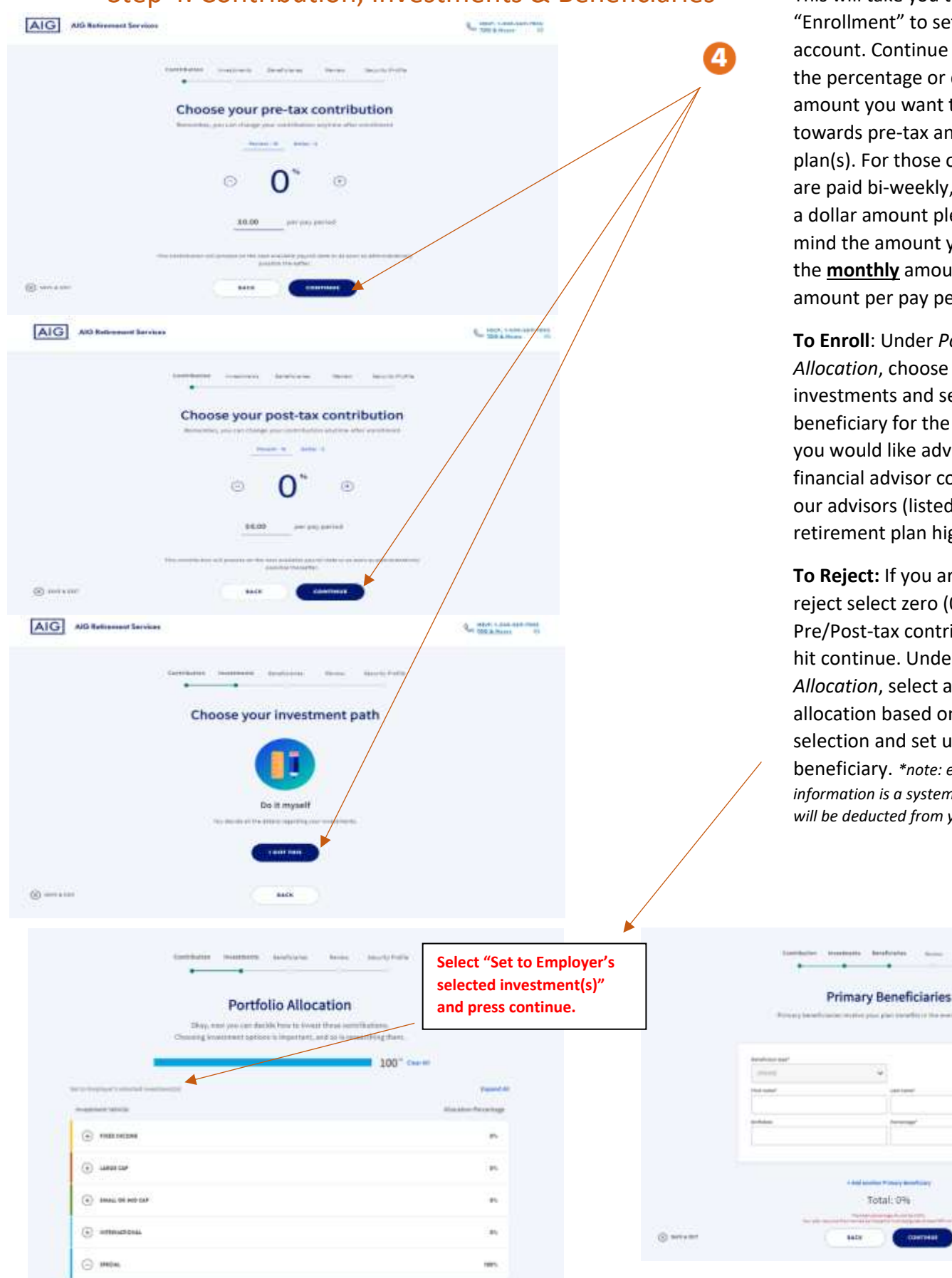

#### Step 4: Contribution, Investments & Beneficiaries

This will take you through an "Enrollment" to set up your account. Continue to choose the percentage or dollar amount you want to save towards pre-tax and/or post tax plan(s). For those of you that are paid bi-weekly, if you select a dollar amount please keep in mind the amount you enter is the monthly amount- not the amount per pay period.

To Enroll: Under Portfolio Allocation, choose the investments and set up your beneficiary for the plan(s). If you would like advice from a financial advisor contact one of our advisors (listed on the retirement plan highlights).

To Reject: If you are wanting to reject select zero (0) for the Pre/Post-tax contribution and hit continue. Under Portfolio Allocation, select autoallocation based on MBI selection and set up your beneficiary. \*note: entering this information is a system formality. \$0 will be deducted from your paycheck.

| (Freed)   |      |  |
|-----------|------|--|
| ted salar |      |  |
|           |      |  |
|           |      |  |
| and data  | 1000 |  |
|           |      |  |

#### Step 5 Review

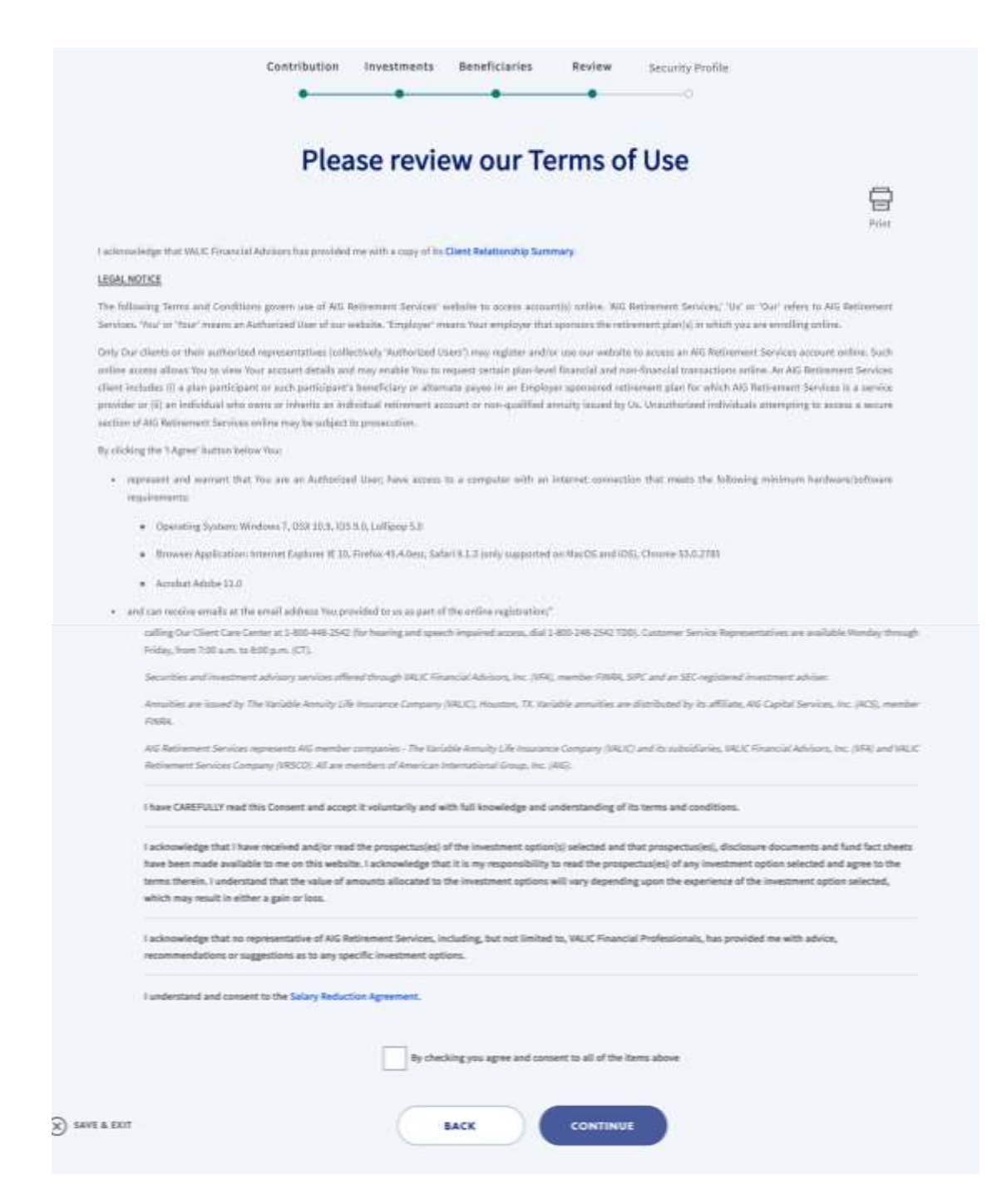

Step 6

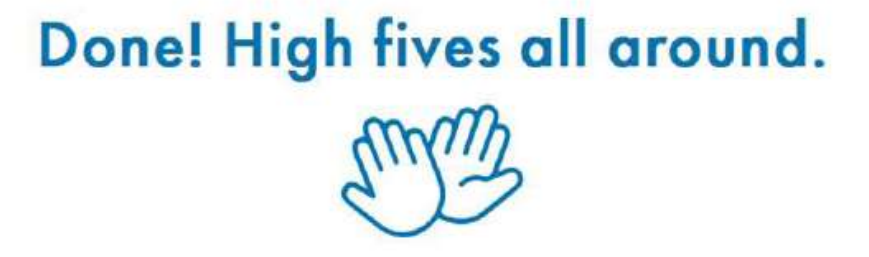

Sign in to set up goals and hit the ground running. Let's do this.

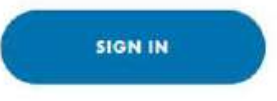

And you're done! You can choose to sign in using your newly registered account to check your savings, view education content, get a FutureFIT<sup>®</sup> calculation and more!